#### **Technical Note**

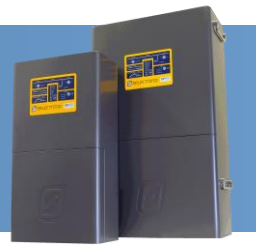

# **Fronius Firmware Update Configuration**

#### Introduction

This document outlines the procedure to configure the Voltage Dependent Power Reduction, Soft Start, the Power Change Gradient and the Frequency Dependent Power Reduction for Fronius Primo inverters when used in a Selectronic Managed AC coupled system.

#### Compatibility

It is most likely that Fronius Primo inverters with serial numbers greater than **27403860** are affected.

#### **IMPORTANT:**

- **1.** To access the Profile Settings on the Fronius Primo, you must contact Fronius for an access code.
- 2. If Country Code settings are changed, make sure to check "Check and Change Fronius Primo Settings" section (see page 2).

#### **ADDITIONAL INFORMATION**

Selectronic web site – <u>http://www.selectronic.com.au</u> or contact the Selectronic Sales Team.

# **Overview of Steps**

- 1. Contact Fronius for the Profile Settings access code
- 2. Check and change settings in Fronius Primo inverter. (Page 2 9)

#### **Technical Note**

#### **Check and Change Fronius Primo Settings**

The following settings must be configured for all Fronius Primo inverters to achieve correct operation. It is necessary to check and change the AC Voltage Derating or the Power Change Gradient if **ON**, AC Frequency Derating (ON for Country Code AU and Off for Country Code MG50) and Softstart if **ON**.

**Note:** To access the Profile Settings on the Fronius Primo, you must contact Fronius for an access code in order to proceed to the sections below.

#### For all systems see to the following: pages 3-9

- Summary 1. Turn Off AC Voltage Derating
  - 2. Check AC Frequency Derating
    - Turn ON for (Grid Connect) Country Code AU
    - Turn OFF for (Off Grid) Country Code MG50
  - 4. Turn Off Softstart
  - 5. Go to Power Change Gradient -
  - 6. Turn Off UP Ramp
  - 7. Turn Off Down Ramp

May not be available for Country Code MG50 ONLY

ar-

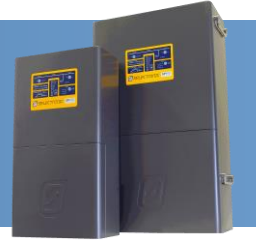

## **Technical Note**

#### **AC Voltage Derating Check**

1. From the main menu press the third button form the left five to six times until "00000" is displayed on the screen.

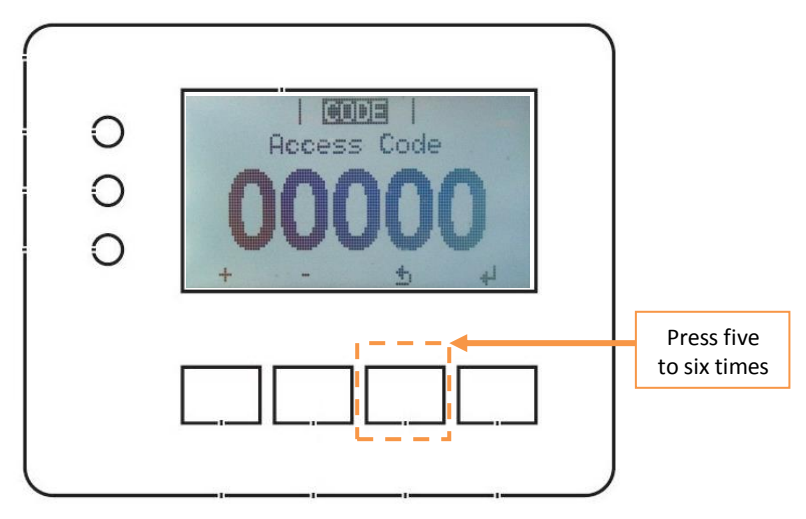

2. Enter the "Access Code" provided by Fronius and press **ENTER** (4). The "Access Code" will flash after the first **ENTER** (4) key press, a second **ENTER** (4) is required to proceed to the next step

| 0 |       |  |
|---|-------|--|
| 0 | 73667 |  |
|   |       |  |
|   |       |  |

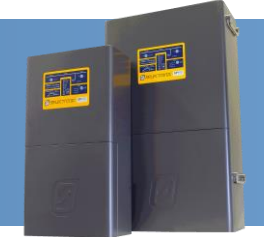

## **Technical Note**

3. Scroll to **Volt. Dep. Power Red** ( $\downarrow$ ) and press the **ENTER** ( $\triangleleft$ ) key.

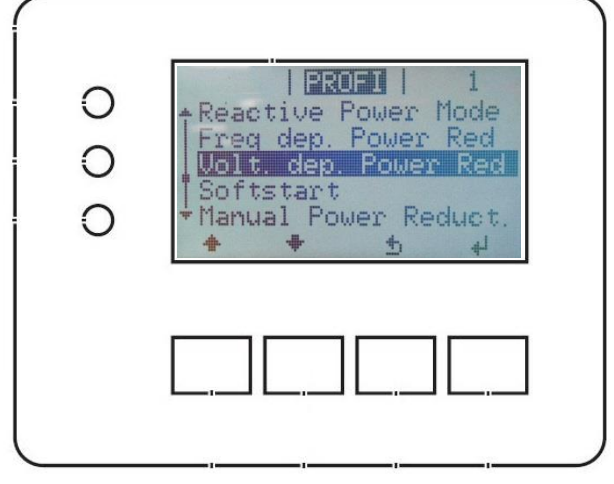

4. Scroll to **GVDPR On/Off** ( $\downarrow$ ) and press the **ENTER** ( $\triangleleft$ ) key.

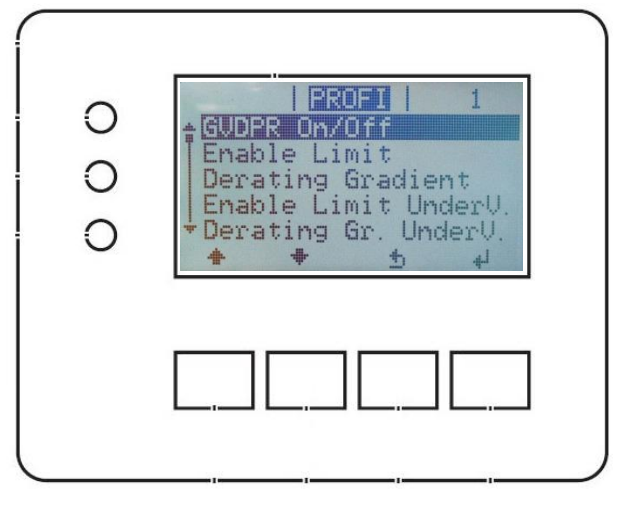

5. Set to "**OFF**" (+) and press the **ENTER** (4) key.

| 0<br>0<br>0 | FROFT   1<br>GVDPR On/Off<br>OFF<br>+ - 5 4 |  |
|-------------|---------------------------------------------|--|
|             |                                             |  |

#### **Technical Note**

#### AC Frequency Derating Check (MUST be OFF for MG50 ONLY)

6. Press the **ESC** (-) key **once** to return to the **PROFI** menu.

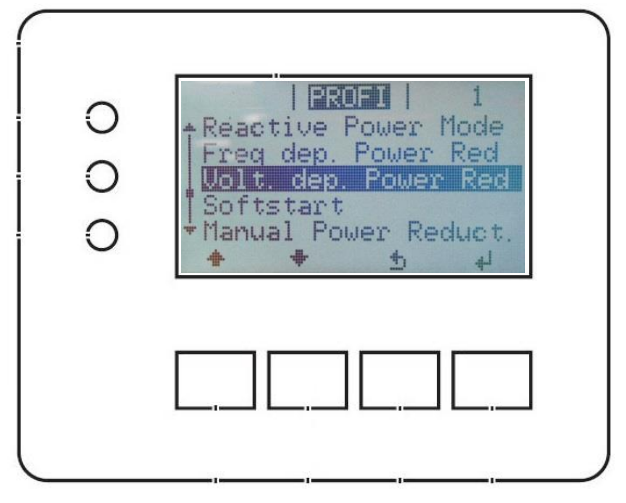

7. Scroll to **Freq. Dep. Power Red** ( $\downarrow$ ) and press the **ENTER** ( $\triangleleft$ ) key.

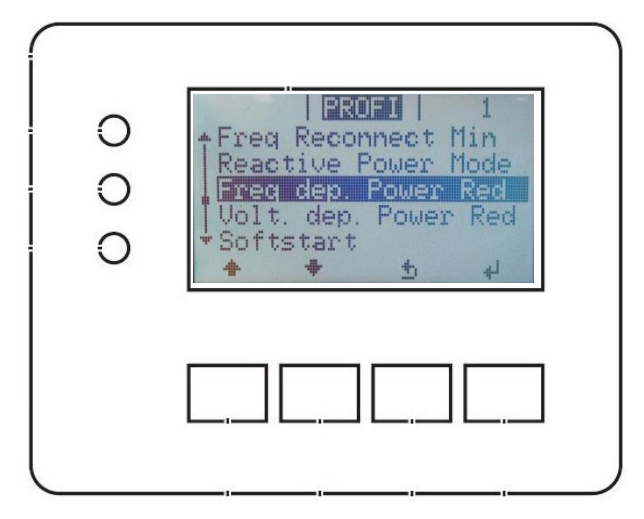

T

## **Technical Note**

8. Scroll to **GFDPR On/Off** ( $\downarrow$ ) and press the **ENTER** ( $\checkmark$ ) key.

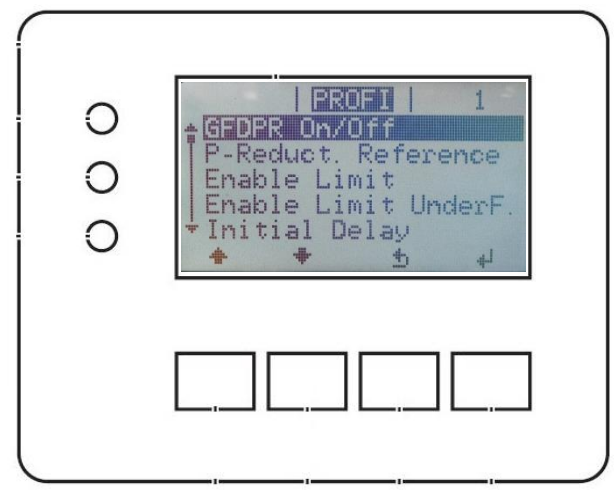

Set to "ON" (+) and press the ENTER (4) key.
Note: MUST be set to OFF for Country Code MG50 ONLY

| 0 | PROFI   1<br>GFDPR On/Off |  |
|---|---------------------------|--|
| 0 | On                        |  |
| 0 | له ځ - +                  |  |
|   |                           |  |
|   |                           |  |

10. Press the **ESC**  $( \mathcal{I} )$  key **once** to return to the **PROFI** menu.

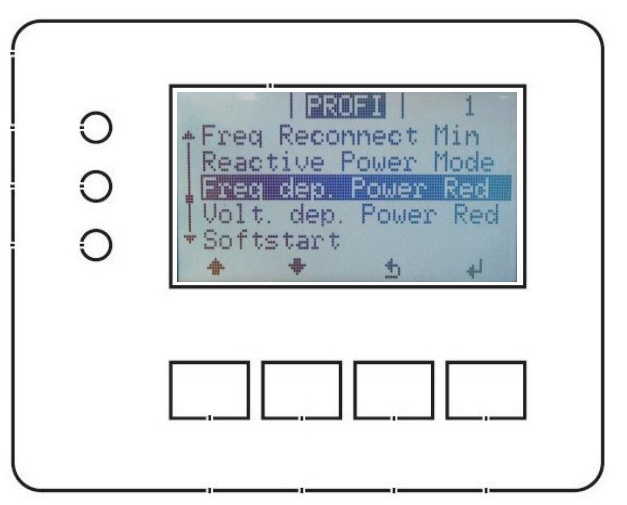

T

## **Technical Note**

#### SoftStart Check

11. Scroll to **Softstart** ( $\downarrow$ ) and press the **ENTER** (4) key.

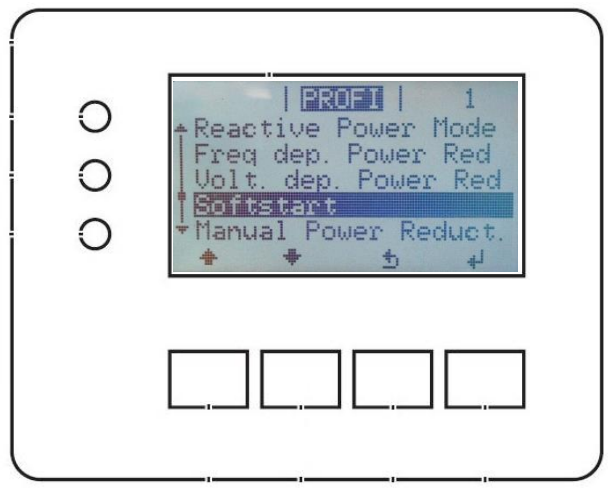

12. Scroll to **Softstart On/Off**  $(\downarrow)$  and press the **ENTER** (4) key.

| 0 0 0 | PROFI 1   Softstart On/Off   Softstart Gradient   + +   + + |  |
|-------|-------------------------------------------------------------|--|
|       |                                                             |  |

13. Set to "OFF" (+) and press the ENTER (4) key.

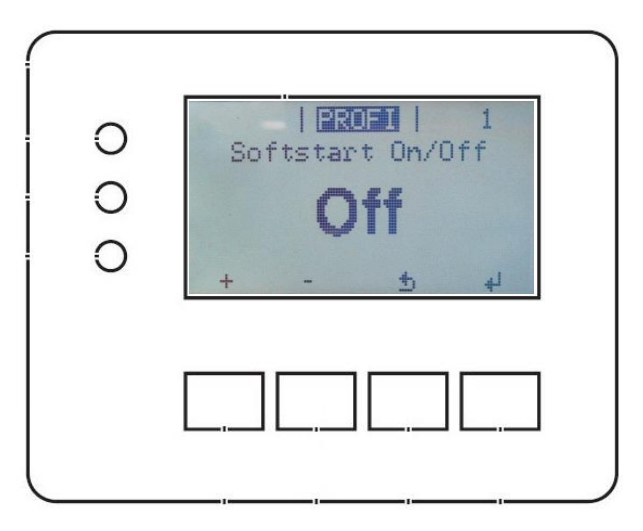

## **Technical Note**

#### Power Change Gradient Check (May not be available for MG50)

14. Press the **ESC**  $(\neg)$  key **once** to return to the **PROFI** menu.

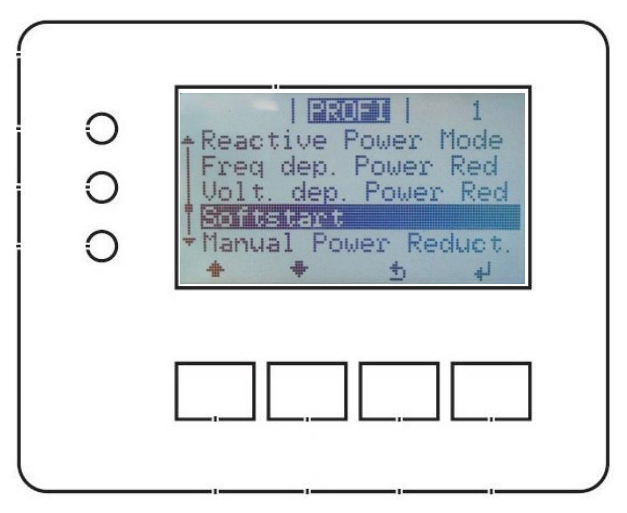

15. Scroll to **PowerChangeGradients** ( $\downarrow$ ) and press the **ENTER** ( $\triangleleft$ ) key.

| 0000 | <b>PROFI</b>   1<br>Anti Islanding<br>Grid Quality Factor<br>RateOfChangeOfFreq<br><b>PowerChangeGradients</b><br>Fail-Safe<br>• • • • • |  |
|------|----------------------------------------------------------------------------------------------------|--|
|      |                                                                                                    |  |

16. Scroll to **UpRamp On/Off** ( $\downarrow$ ) and press the **ENTER** (4) key.

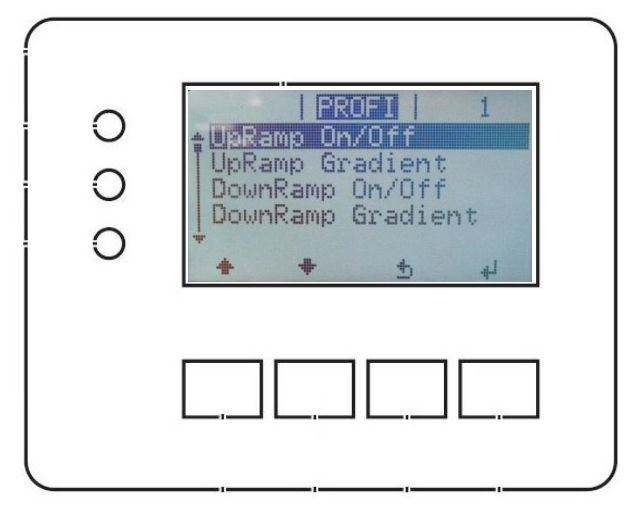

F

# 

## **Technical Note**

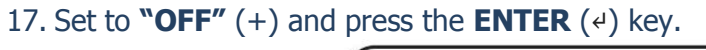

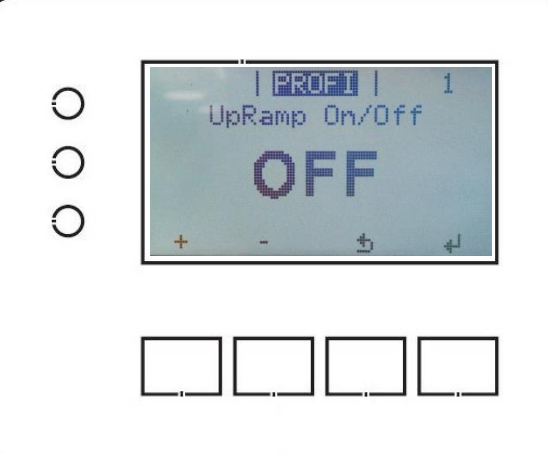

18. Scroll to **DownRamp On/Off** ( $\downarrow$ ) and press the **ENTER** (4) key.

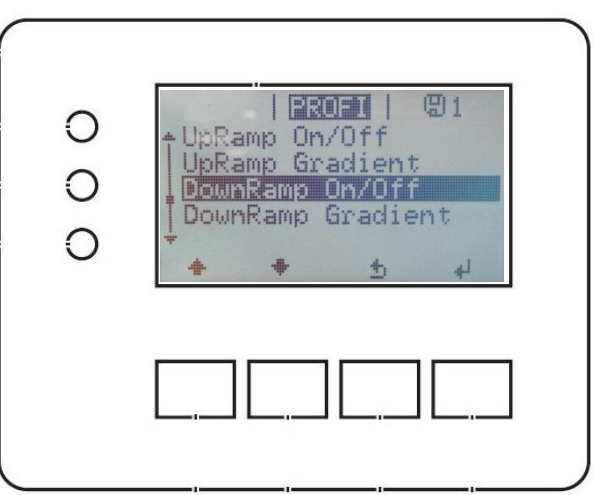

19. Set to "OFF" (+) and press the ENTER (4) key.

| 0 | PROFI   1<br>DownRamp On/Off |
|---|------------------------------|
| 0 | <b>۷۲۲</b><br>+ - ځ ب        |
|   |                              |

20. Press the **ESC**  $(\neg)$  key **twice** to return to the main menu.

#### The configuration is now complete